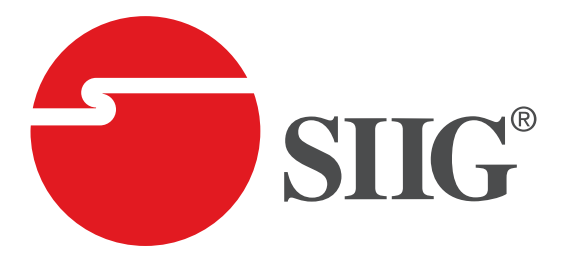

# HDMI 2.0 4x4 Matrix with Amazon Echo Control Enabled

**User Manual** 

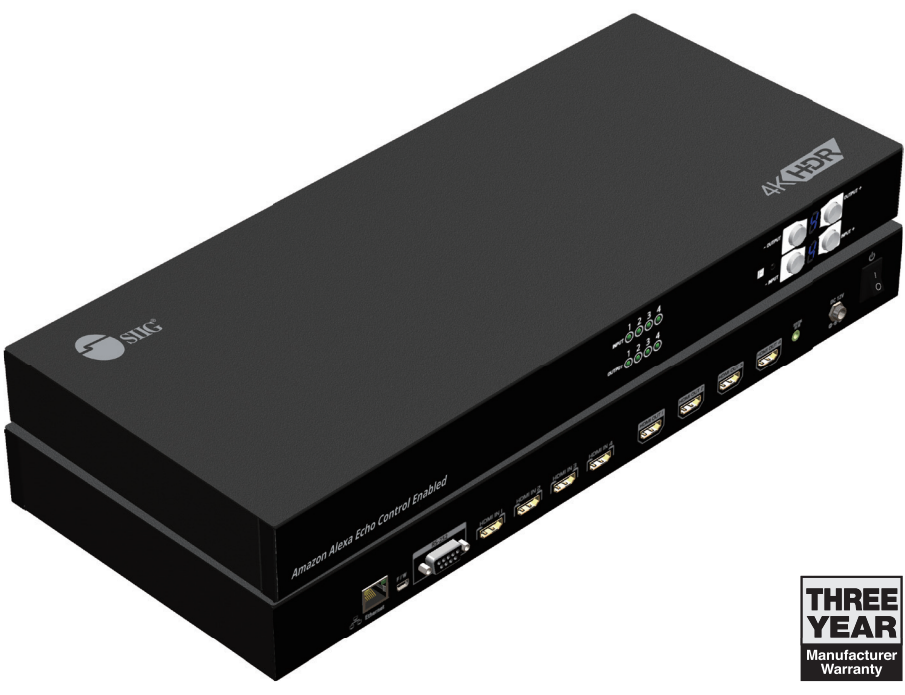

04-1140A

P/N: CE-H23H11-S1

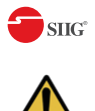

# **Safety and Notice**

The HDMI 2.0 4x4 Matrix has been tested for conformance to safety regulations and requirements, and has been certified for international use. However, like all electronic equipment, the HDMI 2.0 4x4 Matrix should be used with care. Please read and follow the safety instructions to protect yourself from possible injury and to minimize the risk of damage to the unit.

- Follow all instructions and warnings marked on this unit.
- Do not attempt to service this unit yourself, except where explained in this manual.
- Provide proper ventilation and air circulation and do not use near water.
- Keep objects that might damage the device and assure that the placement of this unit is on a stable surface.
- Use only the power adapter and power cords and connection cables designed for this unit.
- Do not use liquid or aerosol cleaners to clean this unit.
- Always unplug the power to the device before cleaning.

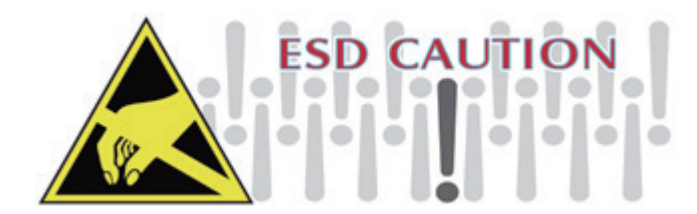

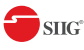

## Thank You for your pruches!

## **Features**

- HDMI2.0a compliant
- Supports 4K2K@60 4:4:4 8bits
- Supports HDR\*, which is 4K2K@60 4:2:0 10bits
- HDCP1.4/HDCP 2.2 compliant
- Single-link 594MHz [18Gbps]
- Human body model ±15kV [air-gap discharge] & ±8kV [contact discharge]
- Allows any source to be displayed on multiple displays at the same time
- Allows any HDMI display to view any HDMI source at any time
- Supports 7.1 channel digital audio
- Supports default HDMI EDID and learns the EDID of displays to matrix switcher
- The matrix switcher can switch every output channels from any HDMI inputs by Push button, IR remote control, RS-232, IP control and cloud control.
- Easy installation with rack-mounting
- Fast response time 2~3 seconds for channel switch

# Package contents

- HDMI 2.0 4x4 Matrix
- Power adapter DC 12V / 2A
- IR Receiver
- IR Remote control
- Rack-mounting ear set
- Installation software CD
- User Manual

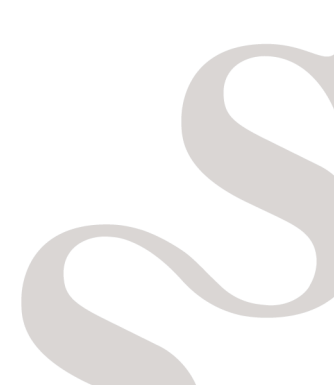

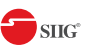

## Layout Front Panel

Amazon Alexa Echo Control Enabled

- 1. Source Status: Input source detection LED
- 2. Display Status: Output display detection LED
- 3. IR SENSOR: IR sensor for receiving the IR commands from IR remote
- 4. **Output Push Button & 7-segment LED:** Front panel push buttons used to select the number of display channel &LED display for output ports
- 5. Input Push Button & 7-segment LED: Front panel push buttons used to select the number of input source & LED display for input channels

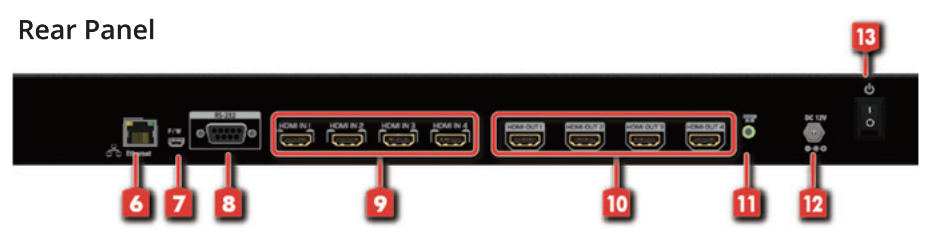

- 6. Ethernet: Ethernet control port
- 7. USB:USB control port (for software control and firmware update)
- 8. **RS-232:** RS-232 control port (for software control and firmware update)
- 9. INPUT 1-4: HDMI inputs
- 10. OUTPUT 1-4: HDMI outputs
- 11. System IR Receiver: Ext. IR receiver
- 12. +12V DC: 12V DC power jack
- 13. Power Switch

\* USB and RS-232 port cannot be used at the same time.

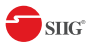

# **Application**

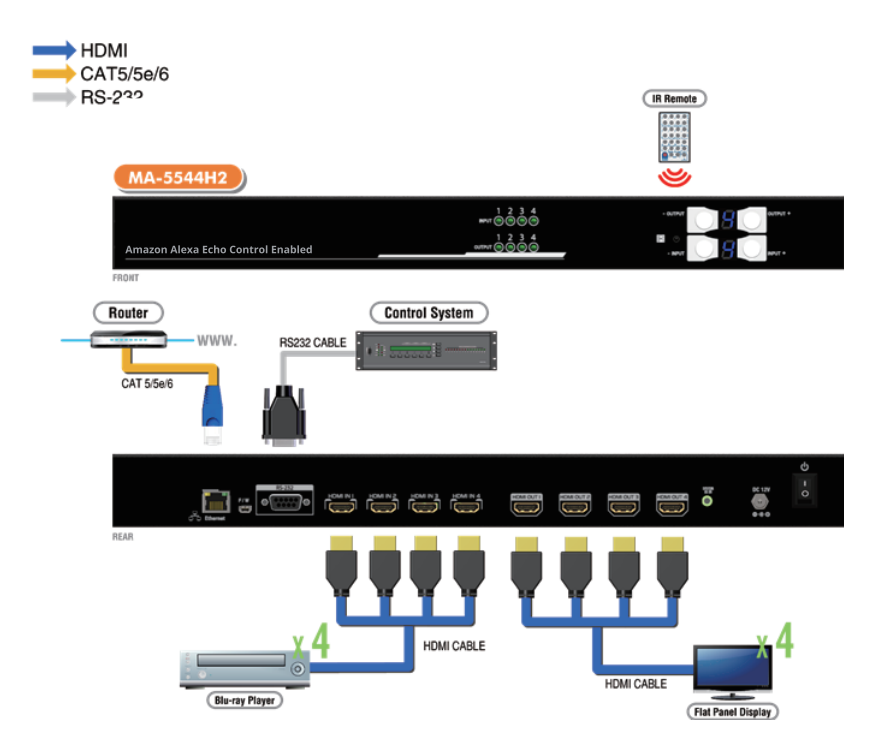

# **Operation Approach**

## **Method A: Push-in Button**

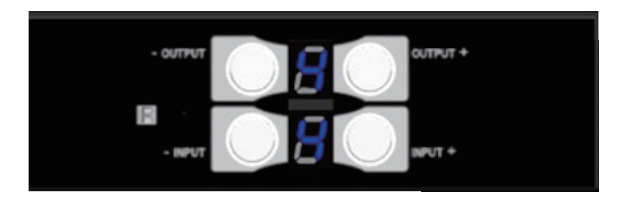

- Use the "+"or "-" output push button to select the number of display
- Use the "+"or "-" input push button to select the number of input source
- After you select the desired input/output port, the LED will blink twice and the setting will be effective

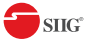

### Method B: IR Remote Control

| Button       | Function                                  |
|--------------|-------------------------------------------|
| OFF          | Standby mode                              |
| ON           | Power on the matrix switcher              |
| MUTE         | Turn off output's video and audio         |
| STATUS       | Preset output status                      |
| SAVE         | Save current mapping mode                 |
| PRESET       | Preset mapping mode                       |
| DEFAULT EDID | Begin default EDID selection              |
| LEARN EDID   | Begin EDID learning from one output       |
| CLEAR        | Clear the previous IR operation procedure |
| TAKE         | Trigger the previous setting              |
| F1 F2        | Reserved                                  |

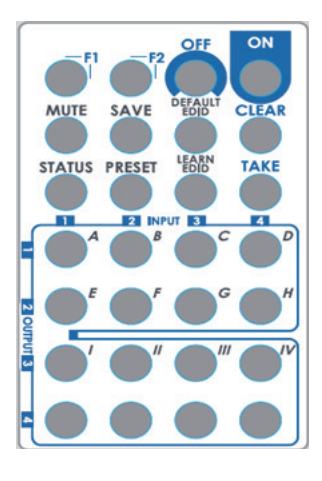

#### • IN/OUT Switch

| Operation                  | Procedure                                                             | 7-Segment LED |
|----------------------------|-----------------------------------------------------------------------|---------------|
| IN/OUT Switch              | Push the button on the checkerboard<br>to select input & output port  |               |
| Ex: Input 2<br>To Output 3 | Push the red circle button as right pic to select input 2 to output 3 | 3<br>2        |

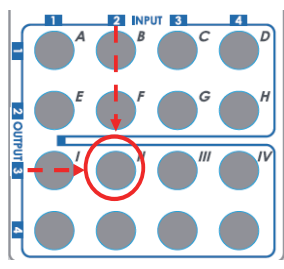

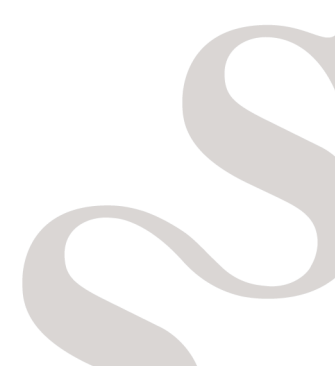

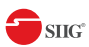

• Example of function key

| Operation                          | Procedure                                           | 7-Segmen    | it LED   |
|------------------------------------|-----------------------------------------------------|-------------|----------|
| Mute Output                        | Mute + A~D(Output 1~4) + Take                       |             |          |
|                                    | 1. Press "MUTE" button                              | - 0         |          |
| Ex: Mute Output 3                  | 2. Press number key "C" to select Output 3          | 3           |          |
|                                    | 3.Press "TAKE" button                               | 3           |          |
| Output Status                      | Status + A~D(Output 1~4) + Take                     | 0           |          |
|                                    | 1.Press "STATUS" button                             | -           |          |
| Ex: Output 4                       | 2.Press number key "D" to select Output 4           | 4           |          |
| (Input 2)                          | 3.Press "TAKE" button                               | -<br>4<br>2 |          |
| Save Current Mapping               | Save + A~H(1-8 storage site) + Take                 |             |          |
|                                    | 1.Press "SAVE" button                               | d<br>-      |          |
| Ex: Save current<br>mapping to 5   | 2.Press number key "E" to select the storage site 5 | d<br>5      |          |
| 11 0                               | 3.Press "TAKE" button                               |             |          |
| Preset Mapping                     | Preset + A~H(1-8 storage site) + Take               |             |          |
| Ex: Preset saved mapping<br>from 5 | 1.Press "PRESET" button                             | P<br>-      |          |
|                                    | 2.Press number key "E" to select the storage site 5 | P<br>5      |          |
|                                    | 3.Press "TAKE" button                               |             |          |
| Learn default EDID                 |                                                     |             |          |
|                                    | 1.Press "DEFAULT EDID" button                       | E<br>d      |          |
| Ex: Default EDID 2                 | 2.Press number key "B" to select default EDID 2     | 2<br>d      |          |
| Input 3                            | 3.Press number key "III" to select Input 3          | 2           |          |
|                                    | 4.Press "TAKE" button                               | 0 (success) | F (fail) |
| Learn Output EDID                  | Learn + A~B(Output 1~2) + I~IV(input 1~4) + Take    |             |          |
|                                    | 1.Press "LEARN" button                              | EL          |          |
| Ex: Learn Output 4                 | 2.Press number key "D" to select Output 4           | 4<br>L      |          |
| Input 3                            | 3. Press number key "III" to select Input 3         | 4           |          |
|                                    | 4.Press "TAKE" button                               | 0 (success) | F (fail) |
| Mute Output                        | Mute + A~B(Output 1~2) + Take                       |             |          |
|                                    | 1. Press "MUTE" button                              | - 0         |          |
| Ex: Mute Output 3                  | 2. Press number key "C" to select Output 3          | 3           |          |
|                                    | 3.Press "TAKE" button                               | 3           |          |

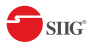

## Method C: Software control through RS-232 port

- (1) OS Information: MS WinXP/7/8.1/10
- (2) Baud rates: 9600
- (3) Software size: 1 MB
- (4) Minimum RAM requirement: 256 MB

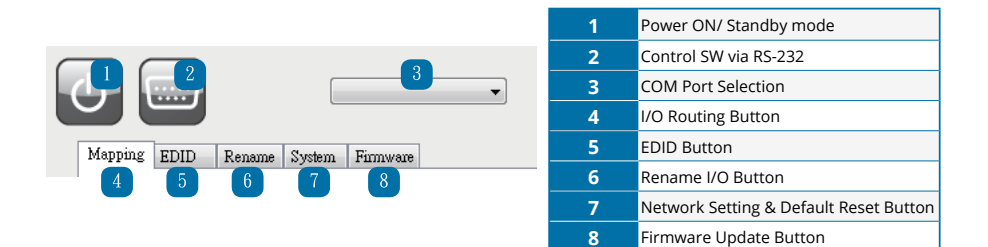

#### 1. Mapping page

| fapping EDID Rename Sys | em Finnware |                |
|-------------------------|-------------|----------------|
| I/O Mapping             |             | Recall Mapping |
| Output 1                | Input3 🔹    |                |
| Output 2                | Input3 🔹    | From           |
| Output 3                | Input3 🔹    | Recall         |
| Output 4                | Input3      |                |
| All Outputs             | Input3 •    |                |
|                         |             | Save Mapping   |
|                         |             |                |
|                         |             | То             |

• I/O Mapping: Switch the input for each output

#### • Recall Mapping:

- (1) Select the stored Mapping(1-8)
- (2) Click "Recall" button to recall previous mapping which are saved
- Save Mapping:
  - (1) Select Mapping(1-8)
  - (2) Click "Save" button to save current mapping

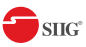

#### 2. EDID page

| Learn EDID                               |   |             |          |       |
|------------------------------------------|---|-------------|----------|-------|
| From Default<br>16.4K2K@60-3D-PCM2CH/2ch | ) | •           |          |       |
| From Display                             | 1 |             |          |       |
|                                          |   | •           | To Input | •1 •  |
| File Name:                               |   |             |          |       |
| File Name.                               |   | (according) |          |       |
|                                          |   | Load File   |          | Арріу |
|                                          |   |             |          |       |
|                                          |   |             |          |       |
| View EDID                                |   |             |          |       |
| Innet                                    | + |             |          | View  |

#### • Learn EDID from Default to Input

- (1) Select Default EDID(1-17 Default EDID)
- (2) Select designated Input
- (3) Click "Apply" button to learn from default EDID

#### • Learn EDID from Display to Input

- (1) Select display
- (2) Select designated Input
- (3) Click "Apply" button to learn from display EDID

#### • Load EDID File to Input

- (1) Click "Load File" button to select the EDID file
- (2) Select designated Input
- (3) Click "Apply" button to load EDID File

#### View EDID

- (1) Select Input or HDMI output
- (2) Click "View" button to read and analyze the EDID

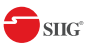

#### 3. Rename page

| Rename I/O |          | Rename Mapping |      |
|------------|----------|----------------|------|
| Input 1    | Output 1 | Mapping 1      |      |
| Input 2    | Output 2 | Mapping 2      |      |
| Input 3    | Output 3 | Mapping 3      |      |
| Input 4    | Output 4 | Mapping 4      |      |
|            |          | Mapping 5      |      |
|            |          | Mapping 6      |      |
|            |          | Mapping 7      |      |
|            |          | Mapping 8      |      |
|            |          |                |      |
|            | Read     | ve             | Read |

#### • Rename I/O:

- (1) Rename the Inputs
- (2) Rename the Outputs

#### • Rename Mapping:

(1) Rename the Mappings

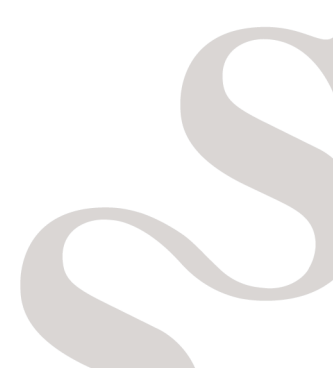

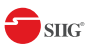

#### 4. System page

| putg EDID Rename | System PI | mware |      | - Carlo |             |       |
|------------------|-----------|-------|------|---------|-------------|-------|
| Network          |           |       |      | System  |             |       |
|                  | DHCP      | Sta   | tic  |         | Contractor  |       |
| IP               |           | •     | •    |         | Hactory No  | set   |
| Mask             | •         | •     |      |         | <b>C</b>    |       |
| Gateway          | •         |       |      |         | Firmware ve | rsion |
|                  |           |       |      |         |             |       |
|                  | Read      |       | Save |         |             |       |
| Cloud setting    |           |       |      |         |             |       |

#### Network-DHCP mode

• Select DHCP and click "Read" button to get the IP address Information

#### Network-Static mode

• Click Static and then key in the "IP", "MASK", "GATEWAY" information. After setting IP address, please click "Save" button to save IP address Information

#### "Save" Button

• Save the IP address which is manually entered

#### "Read" Button \*The default IP address is 192.168.1.111

• Read the IP address from the device

#### System-Factory Reset

• To do factory default reset

#### **Firmware Version**

• To get the F/W version information

#### **Cloud setting-Association Code**

• To get an "association code". The device can use this code to pair with cloud server.

#### **Cloud-Reset Cloud**

• To reset cloud after a successful pairing

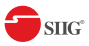

#### 5. Firmware page

|                    | COM4 •          |  |
|--------------------|-----------------|--|
| Mapping EDID Renam | System Firmware |  |
| Firmware Update    |                 |  |
| Main Board :       | Open Dialog     |  |
| Front Donald       | Quero Distan    |  |
| Front Pannel:      | Open Dialog     |  |
|                    |                 |  |

#### Main Board

| Firmware Update |              |       |
|-----------------|--------------|-------|
| Load File       | File Size: 0 |       |
| Start           |              | Abort |
|                 |              |       |
|                 |              |       |

- 1. Before you start to update, please make sure you have secured the connection between your computer COM port and the device.
- 2. Click the "Open Dialog" button to do firmware update, the firmware update window of main board shows up as below
- 3. Click the "Load File" button to select the file which you want to write into device
- 4. Click the "Start" button and the main board firmware will start to update
- 5. Power Cycle device to into the bootloader entry
- 6. After updating, please power cycle the device

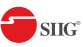

#### Front Panel

| Firmware Update         |  |
|-------------------------|--|
| Load File File Size : 0 |  |
|                         |  |

- 1. Click the "Open Dialog" button and the firmware update window of front panel shows up as below
- 2. Click the "Load File" button to select the front panel firmware file
- 3. Click the "Start" button to do front panel firmware update

#### IN OUT

| All Inpu | t        |        |          | O All Output | :       |         |         |
|----------|----------|--------|----------|--------------|---------|---------|---------|
| O Input1 | O Input2 | Input3 | O Input4 | Output1      | Output2 | Output3 | Output4 |
| BANK 0   |          |        |          |              |         |         | FILE    |
| BANK 1   |          |        |          |              |         |         |         |
| BANK 2   |          |        |          |              |         |         |         |
|          |          |        |          |              |         |         |         |
| Start    | Abort    |        |          |              |         |         |         |

- 1. Click the "Open Dialog" button to open the firmware update window and the window of IN OUT shows up as above
- 2. Select the input or output port which you want to do firmware update
- 3. Click the "FILE" button to load the input/output firmware file
- 4. Click the "Start" button to do firmware update

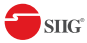

## Method D: Control through "intriCloud" on internet

#### **Create Account**

The first time to use the intriCloud service, please create a new account.

1. Access intriCloud (www.intri.cloud) and click "Create new account".

| Account             |       |                 |
|---------------------|-------|-----------------|
| Enter your account  |       |                 |
| Password            |       |                 |
| Enter your password |       |                 |
|                     | Login |                 |
| Create new account  |       | Forgot password |

2. The Registration page will pop up and please fill in your email and password information to create your private account.

| Creat new account                   | ×            |
|-------------------------------------|--------------|
| Enter an available email as account |              |
| example@gmail                       |              |
| Please enter your password          |              |
| 1234XXX                             |              |
| Please enter your password again    |              |
| please enter your password again    |              |
|                                     |              |
|                                     | Cancel Apply |

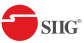

#### Add Device to intriCloud

1. Firstly, please make sure the device is connected to the Ethernet. Then please executing the software with device to get the association code (Note: the status of software is connected).

| THE CHIOTIC   |                     |                         | System           |
|---------------|---------------------|-------------------------|------------------|
|               | DHCP     Static     |                         |                  |
| IP            | 192 . 168 . 1 . 3   | 5                       | Factory Reset    |
| Mask          | 255 . 255 . 255 . 0 |                         |                  |
| Gateway       | 192 . 168 . 1 .     | =                       | Firmware Version |
| Cloud setting |                     |                         |                  |
| Association   | Code: 841569        | Read                    |                  |
| Reset Clou    | d :                 | Apply                   |                  |
|               |                     | Accession of the second |                  |
|               |                     |                         |                  |

 Access intriCloud (www.intri.cloud)or download IntriCloud APP,and then log in your account on the right top corner. Click Add device to add the device which you just got its association code.

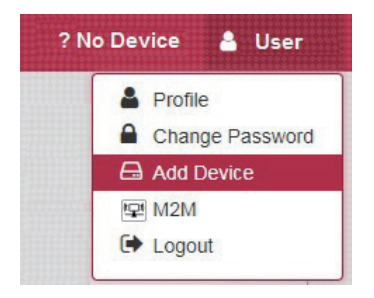

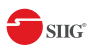

3. Enter the Installer Email for online support in the future, and the Association Code for pairing with your device.

| Installer Email     |  |  |
|---------------------|--|--|
| installer@gmail.com |  |  |
| Association Code    |  |  |
|                     |  |  |

4. After adding the device, the list of device related to your account will show on the right top corner. You can click the button to switch device for control.

| IntriCloud | ≡ MENU     |   | 511G | 🔀 Matrix-4x4 | 🔒 User |
|------------|------------|---|------|--------------|--------|
| <          | Matrix-4x4 | : |      |              | >      |

5. Start to use

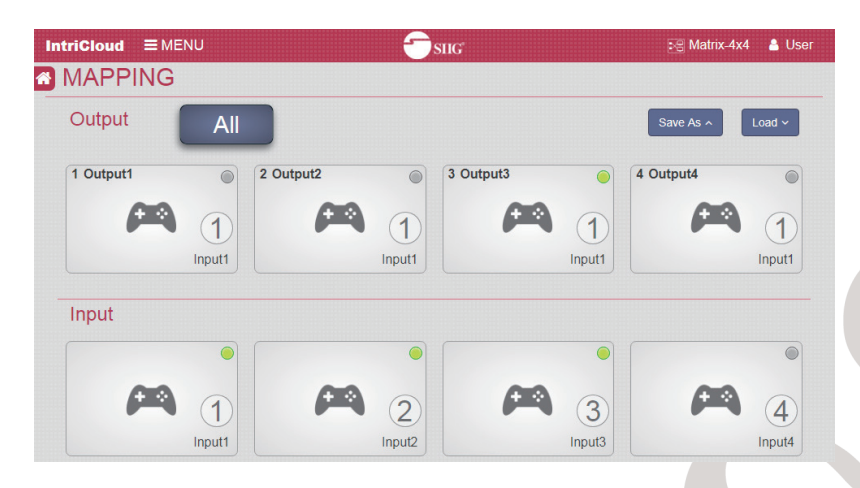

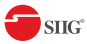

## Method E: Amazon Echo (alexa) control

#### Connecting your Intri-Cloud to Alexa

1. Create & login amazaon alexa account

| 🔿 amazon alexa                    |                  |  |  |  |
|-----------------------------------|------------------|--|--|--|
| Sign in                           | Forgot password? |  |  |  |
| Email (phone for mobile accounts) |                  |  |  |  |
| Amazon password                   |                  |  |  |  |
| Show password                     |                  |  |  |  |
| Keep me signed in. Details        |                  |  |  |  |
| SIGN IN                           |                  |  |  |  |

2. Setting your Echo devices

|                                                                                                    | ling you area to the terms found here                         | Choose a device to set up |
|----------------------------------------------------------------------------------------------------|---------------------------------------------------------------|---------------------------|
| Echo Hands-free convenience with a light ring for status.      Echo Dot Hands-free access to Alexa through your speakers.      Tap Portable wireless speaker for Alexa on the go. | ng, you agree to the terms round here.                        |                           |
| Echo Dot<br>Hands-free access to Alexa through your speakers.<br>Tap<br>Portable wireless speaker for Alexa on the go.                                                            | Echo<br>lands-free convenience with a light ring for status.  |                           |
| Tap<br>Portable wireless speaker for Alexa on the go.                                                                                                    | Echo Dot<br>lands-free access to Alexa through your speakers. |                           |
|                                                                                                    | Tap<br>ortable wireless speaker for Alexa on the go.          |                           |

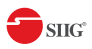

3. Install Intri Cloud skill for Echo. Search "Intri Cloud" in Skills page then select it into SETTINGS page.

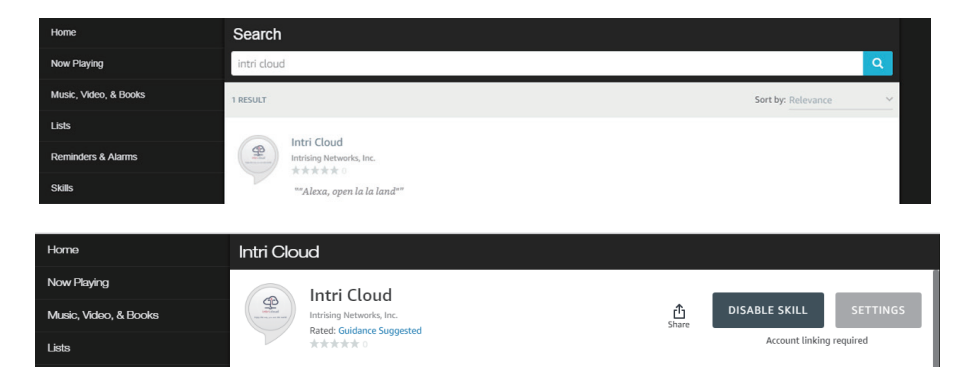

4. Click "Link Account" and it will pop out a window of "IntriCloud" to sign in. Type in your IntriCloud account and password, successfully linked Intri Cloud and amazon alexa

| Home                  | Skill Settings                                                                                               |              |
|-----------------------|----------------------------------------------------------------------------------------------------|--------------|
| Now Playing           | GENERAL                                                                                                    |              |
| Music, Video, & Books | Account Linking                                                                                              | Link Account |
| Lists                 | Linking your account provides access to personalized content. Disabling this skill will unlink your account. |              |
|                       |                                                                                                    |              |
|                       | Sign in IntriCloud                                                                                           |              |
|                       |                                                                                                    |              |
|                       | Email address                                                                                                |              |
|                       | Password                                                                                                    |              |
|                       |                                                                                                    |              |
|                       | Sign in                                                                                                    |              |
|                       |                                                                                                    |              |
|                       |                                                                                                    |              |
|                       | amazon alexa                                                                                                 |              |
|                       |                                                                                                    |              |
|                       | 60                                                                                                    |              |
|                       | ( Verti stand<br>Luty for any ran on the over                                                                |              |
|                       |                                                                                                    |              |
|                       |                                                                                                    |              |
|                       | Intri Cloud has been successfully linked.                                                                    |              |
|                       | What to do next:                                                                                             |              |
|                       | $\rightarrow$ Try saying: ""Alexa, open la la land""                                                         |              |
|                       | $\rightarrow$ Close this window to return to the skill page.                                                 |              |
|                       |                                                                                                    |              |
|                       | 18                                                                                                    |              |

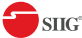

## **Voice Control**

Step 1. ""Alexa, open la la land"" (into Intri Cloud)

- Step 2. ""list device"" (What device connected to your Intri Cloud )
- Step 3. ""select device"" (Select the device which you want to control)
- Step 4. ""play (input) on (output)"" (adjust your display array)

### Voice Commands

| Command                  | description                                      |
|--------------------------|--------------------------------------------------|
| open la la land          | into Intri Cloud                                 |
| list device              | show out what device<br>connected to Intri Cloud |
| select device            | select the device which<br>you want to control   |
| play "input" on "output" | adjust your display<br>array                     |
| play "input" on all      | play a HDMl source on<br>all displays            |
| mute "output"            | close a HDMl output                              |
| mute all                 | close all HDMI output                            |

Notes: "Input" & "Output" should be the name which display in RS-232 Rename page or Intri Cloud website Mapping page .

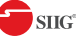

# **EDID Learning**

The EDID learning function is only necessary whenever you encounter any display on the HDMI output port that cannot play audio and video properly. Because the HDMI source devices and displays may have various level of capability in playing audio and video, the general principle is that the source device will output the lowest standards in audio format and video resolutions to be commonly acceptable among all HDMI displays. In this case, a 720p stereo HDMI signal output would be probably the safest choice. Nevertheless, the user can force the matrix to learn the EDID of the lowest capable HDMI display among others to make sure all displays are capable to play the HDMI signals normally.

There are TWO methods to do EDID Learning as below,

- 1. IR Remote Control (Page 7)
- 2. Software Control through RS-232 (Page 9)

There are seventeen embedded default EDID as below,

- 1. Full-HD(1080p@60)-24bit 2D & 2ch
- 2. Full-HD(1080p@60)-24bit 2D & 7.1ch
- 3. Full-HD(1080p@60)-24bit 3D & 2ch
- 4. Full-HD(1080p@60)-24bit 3D & 7.1ch
- 5. HD(1080i@60)(720p@60)-24bit 2D & 2ch
- 6. HD(1080i@60)(720p@60)-24bit 2D & 7.1ch
- 7. Full-HD(1080p@60)-36bit 2D & 2ch
- 8. Full-HD(1080p@60)-36bit 2D & 7.1ch
- 9. Full-HD(1080p@60)-24bit 2D & 2ch & Dolby 5.1ch
- 10. 4k2k@30 2ch
- 11. 4k2k@30 7.1ch
- 12. 4k2k@30-3D-PCM2CH(2ch)
- 13. 4k2k@30-3D-BITSTR(7.1ch)
- 14. 4k2k@60-420-3D-PCM2CH(2ch)
- 15. 4k2k@60-420-3D-BITSTR(7.1ch)
- 16. 4k2k@60-3D-PCM2CH(2ch)
- 17. 4k2k@60-3D-BITSTR(7.1ch)

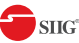

## FAQ

#### Q Can every TV work with the HDMI matrix?

 Basically, the answer is YES. But if your TV can not support 1080p, please refer the EDID LEARNING section to learn EDID from your TV.

#### Q What is EDID? Why do I need to learn EDID?

A EDID contains the whole information of the display such as the resolution and audio setting which this display can support. Therefore, based on the EDID information, media player will pick up the most suitable resolution and audio set ting to the display. In order to faithfully transmit the EDID information from display to the media player, learning EDID from display to this device is necessary.

#### Q What should I do to learn EDID for the matrix?

Α Due to the limitation of HDMI, the source device can only output one format of video and audio. In other words, the source device cannot output 720p and 1080p video at the same time, or output stereo and surround sound at the same time. Therefore, you may need to manually setup each HDMI input for desirable audio/video output format. The mechanism of EDID Learning is to pick up the HDMI display with the lowest capability among the ones you would use for this input source. For example, if user would like to play the Input-2 upon output-2, output-3 and output-4, and only output-3 cannot support 1080p [support up to 720p only], please learn the EDID from the display connected to the output-3 at the Input-2 port. Of course, if outpt-3 would get the HDMI signals from every HDMI input, please learn EDID information from output3 to all four HDMI inputs. For more information about EDID Learning, please refer to EDID LEARNING section.

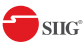

#### Q My TV can support 1080p, but why there is no audio?

- A The factory default EDID of this device is 1080p & 2ch audio.
   However, there would be a problem after you change to use 1080p & 7.1ch if the TV cannot support 7.1ch audio. Please use the default EDID,1080p &2ch audio.
- Q When I set an audio amplifier (AV receiver) between TV and the matrix to extract 7.1ch audio, but why there is still no audio?
- A Basically, the default EDID of the chosen input can support 7.1ch audio, but the problem is that the EDID of the amplifier still cannot match the default setting. Therefore, the best method is to learn EDID from the amplifier directly. Please refer to EDID LEARNING section and follow the steps to learn the EDID. When learning EDID from the amplifier, user just needs to connect the matrix and amplifier. *Please don't connect HDMI cable between amplifier and TV when the EDID learning is proceeding.*
- Q When I play the same content upon multi-displays, why only the TV equipped with amplifier can have 7.1ch audio, and the others don't have 7.1ch audio even no stereo?
- A Due to the limitation of HDMI, the source only can choose one video and one audio format to play, which can be either 1080p and 7.1ch or 1080p and stereo audio. It means when the user sets the matrix at 1080p and 7.1ch, the source will only play the content under this format. Therefore if the TV cannot decode 7.1ch audio, there is definitely no audio.

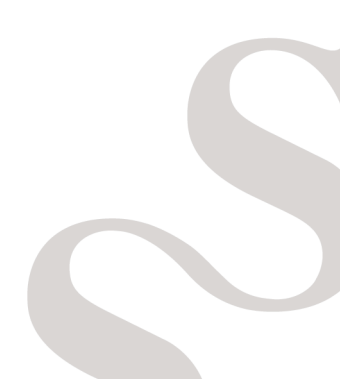

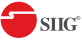

# Support

For more info or tech support

#### http://www.siig.com/support

June, 2018 Copyright © 2018 by SIIG, Inc. All rights reserved.